## pluxee

#### PŁAĆ SZYBKO I WYGODNIE Z APPLE PAY

#### i wirtualną kartą Pluxee od Imagor! (9 cyfrowy Card ID z przedrostkiem POL)

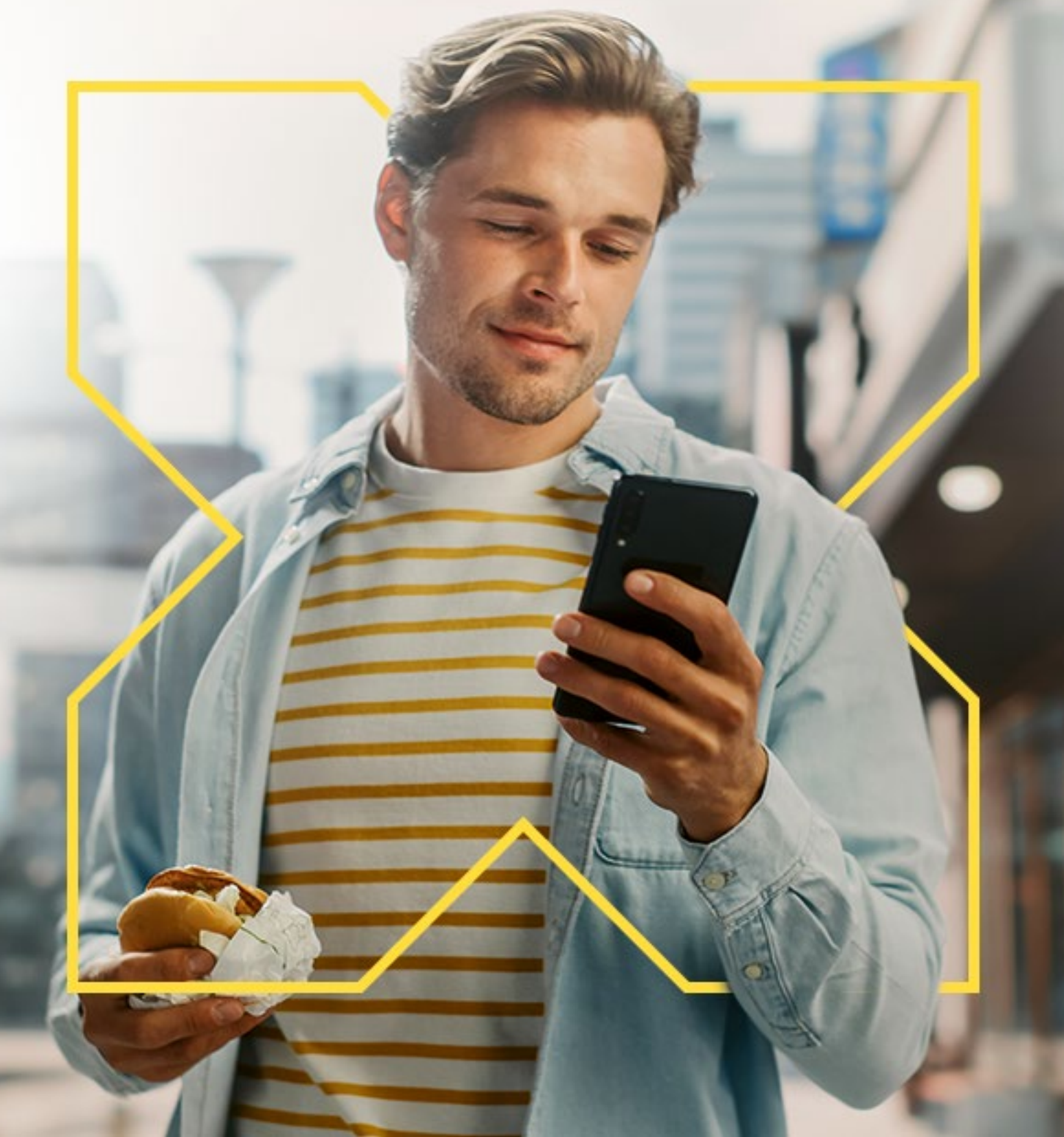

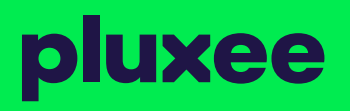

# 🔀 Aplikacja na przyjemności

Zarządzaj, oszczędzaj, korzystaj... gdzie chcesz!

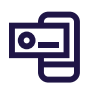

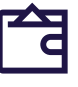

Saldo i historia transakcji

Sprawdzenie PIN

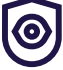

Autoryzacja transakcji w Internecie

#### Aplikację Pluxee pobierzesz App Store.

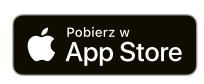

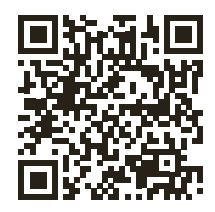

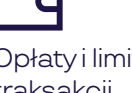

Opłaty i limity traksakcji

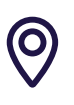

Informacja o tym, gdzie zapłacisz

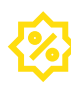

Promocje

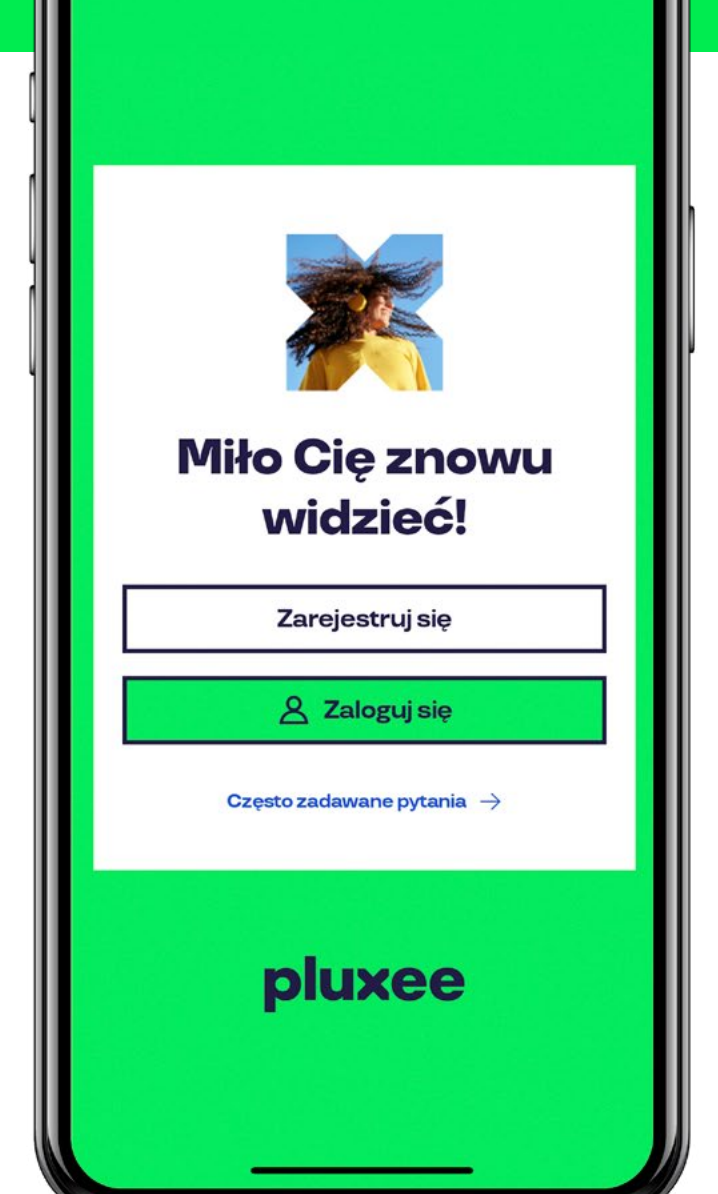

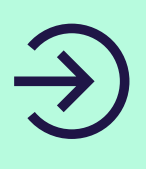

### Jak dodać kartę Pluxee do Portfela Apple?

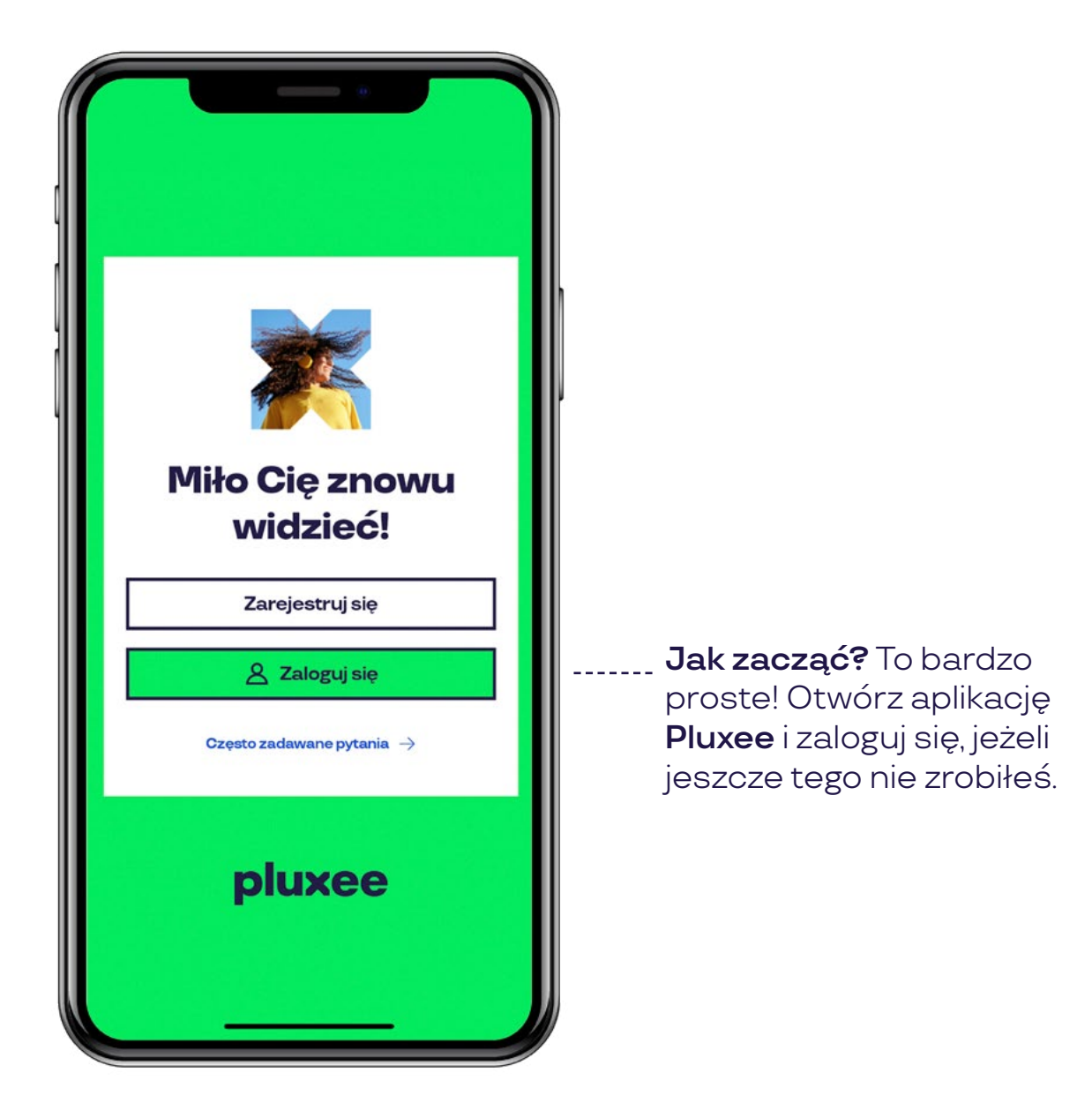

### Dodawanie karty Pluxee z poziomu aplikacji

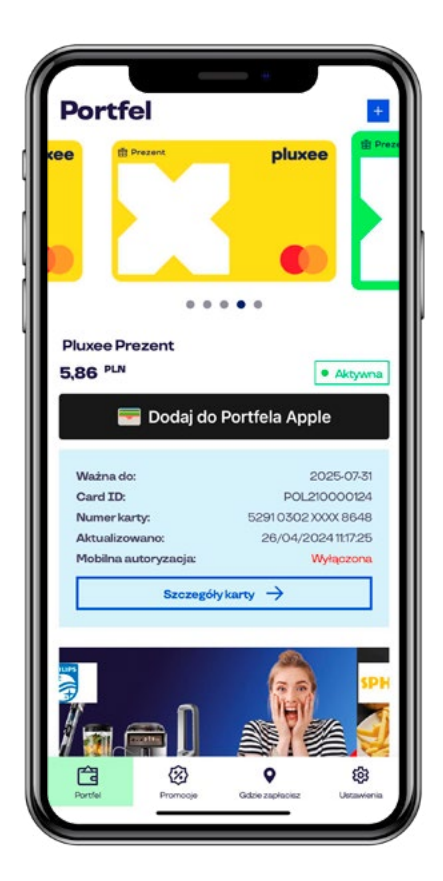

\_\_\_\_\_

Znajdź kartę, którą chcesz dodać do Portfela Apple i wybierz **Dodaj do Portfela Apple**.

**Sprawdź** czy Twoje dane są poprawne i przejdź **Dalej.** 

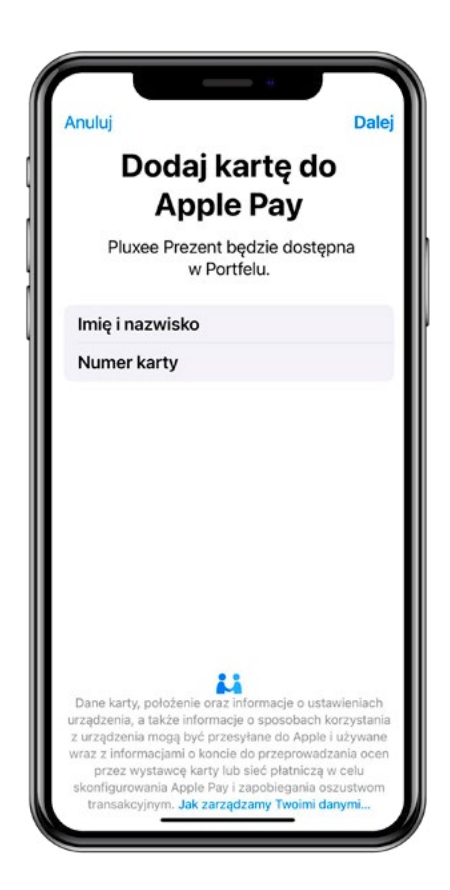

### Dodawanie karty Pluxee z poziomu aplikacji

| Warunki i zasady                                                                                                    |                                                                                                    |
|----------------------------------------------------------------------------------------------------|----------------------------------------------------------------------------------------------------|
| WARUNKI DOTYCZĄCE TRANSAKC                                                                                                    | JI ZA POŚREDNICTWEM APPLE PAY                                                                                                    |
| Istotne informacje dotyczące niniejszy                                                                                                    | ch Warunków                                                                                                    |
| Niniejszy dokument zawiera Warunki i<br>pośrednictwem Apple Pay ("Warunki P<br>Pluxee Apple Pay stanowią załącznik<br>Niniejsze Warunki Pluxee Apple Pay n<br>pojedynczeji i konkretnej dodawanej K<br>zaakceptować niniejsze warunki, które<br>tak dodanych Kart.                                                                                         | korzystania z Kart Pluxee za<br>Pluxoe Apple Pay'). Niniejsze Warunki<br>do Warunków korzystania z Karty.<br>nają zastosowanie do każdej<br>arty - dodając każdą Kartę należy<br>stanowią odrębne warunki dla każdej                                                                                |
| W przypadku jakichkolwiek rozbieżno<br>pierwszeństwo przed niniejszymi Wan<br>wyrażenia zgody, działając w imieniu I<br>Warunków Pluxee Apple Pay wraz z t<br>możesz wyraźć swoją zgodę, zaznac<br>których mowa.                                                                                                    | ici Warunki korzystania z Karty mają<br>unkami Pluxee Apple Pay. W przypadka<br>Klienta na zaakceptowanie niniejszych<br>ymi Warunkami Pluxee Apple Pay,<br>zając pole, że akceptujesz warunki, o                                                                                                   |
| Wszędzie tam, gdzie jest mowa o Tob<br>należy to również odnieść do faktu, że<br>we wszystkich działaniach związanych                                                                                                    | ie jako końcowym użytkowniku Karty,<br>działasz w imieniu i na rzecz Klienta<br>n z Kartą,                                                                                                    |
| Warunki stron trzecich                                                                                                    |                                                                                                    |
| Niniejsze Warunki Pluxee Apple Pay n<br>korzystania z Karty za podrednictwem<br>dostawca usług sisciowych i nine usłu<br>korzystania z Apple Pay podlegają ok<br>prywatrodać ("Warunki stron trzeolci")<br>Pay podlega warunkom określomym p<br>zapoznanie się, zrozumienie i zakace<br>stron trzecich przed utworzeniem, akty<br>pośrednictwem Apple Pay. | nają zastosowanie wyłącznie do<br>Appie Pay, Twój dostarwca Urządzenia<br>je steon trzecich wymagane do<br>reślonym warunkom i politykom<br>. W szczególności sama usługa Appie<br>zrza Appie. Twoim obowiązkiem jest<br>złowanie w imieriu Klienta Warunków<br>wwacją lub skorzystaniem z Karty za |
| Definicje                                                                                                    |                                                                                                    |
| Każdy termin pisany wielką literą, któr<br>Warunkach Pluxee Apple Pay, ma zna<br>korzystania z Kart.                                                                                                    | y nie został zdefiniowany w niniejszych<br>uczenie zdefiniowane w Warunkach                                                                                                    |
| "Apple Pay" oznacza usługę płatności<br>stworzoną przez Apple, umożliwiającą<br>odpowiednich urządzeń Apple.                                                                                                    | cyfrowych i cyfrowego portfela<br>dokonywanie platności za pomocą                                                                                                    |
| Nie akceptuie                                                                                                    | Akceptuje                                                                                                    |

## Zaakceptuj warunki i zasady.

\_\_\_\_\_

Twoja karta została dodana, ale **wymaga jeszcze aktywacji**.

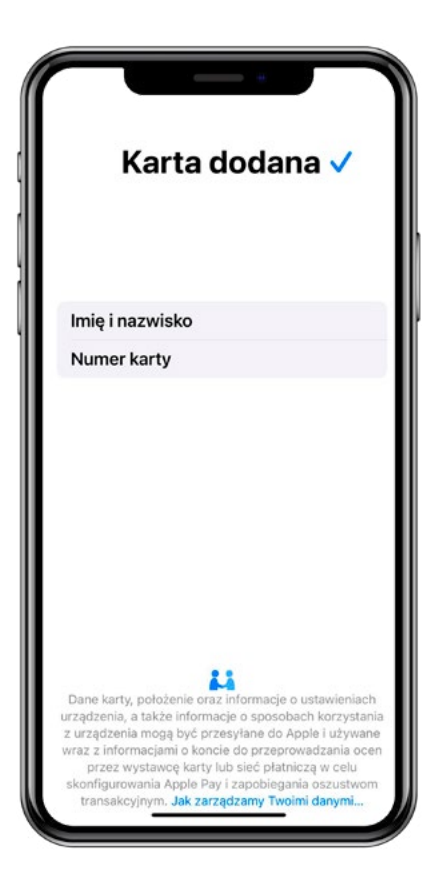

### Dodawanie karty Pluxee z poziomu aplikacji

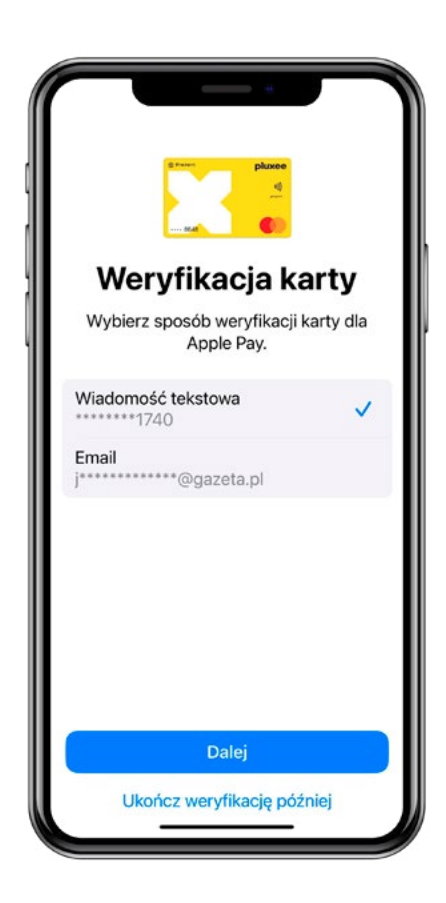

\_\_\_\_\_

Wybierz sposób weryfikacji swojej karty poprzez **wiadomość SMS** lub **email**.

Wprowadź kod, który otrzymałeś w wiadomości.

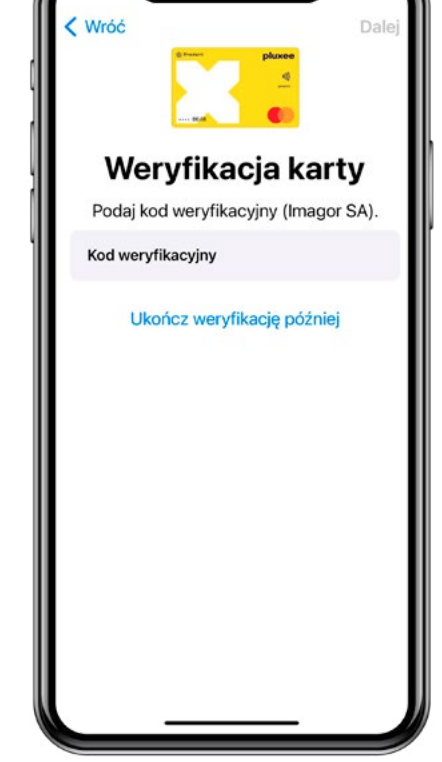

### Dodawanie karty Pluxee z poziomu aplikacji

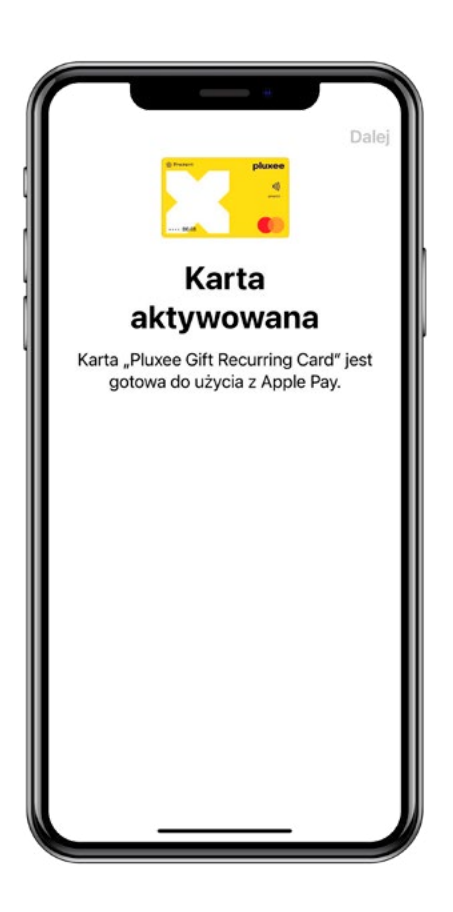

Twoja karta została pomyślnie aktywowana.

To wszystko! Twoja karta Pluxee jest podpięta pod Apple Pay i gotowa do użycia! Płać kartą Pluxee, kiedy tylko nabierzesz ochotę na przyjemności codzienności

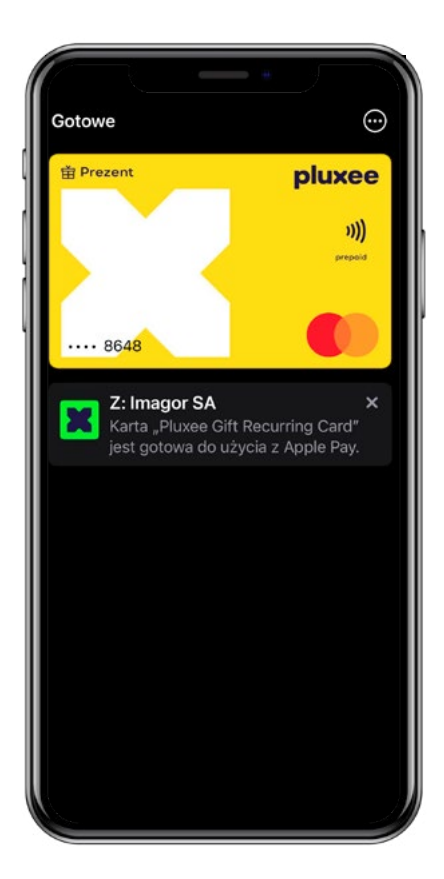

#### Dodawanie karty Pluxee z poziomu Portfela Apple

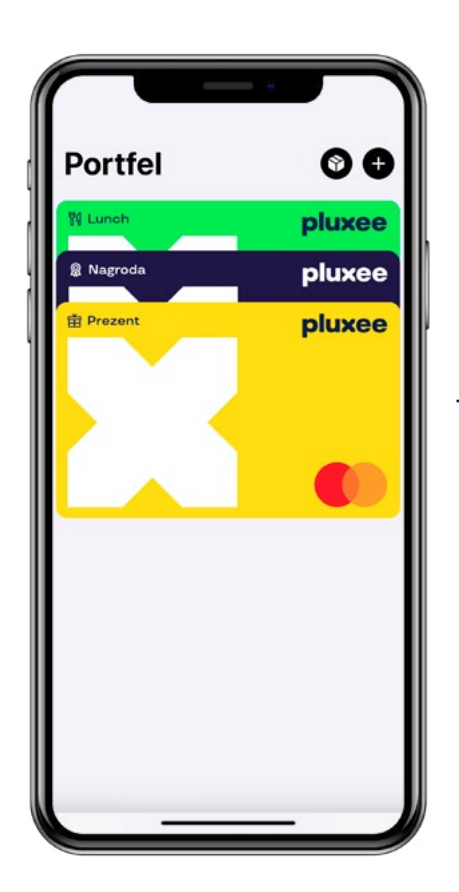

Otwórz aplikację Portfel i kliknij znak **"+"** w prawym górnym rogu

Kliknij na ikonę aplikacji Pluxee w sekcji **Z Aplikacji Pluxee.** 

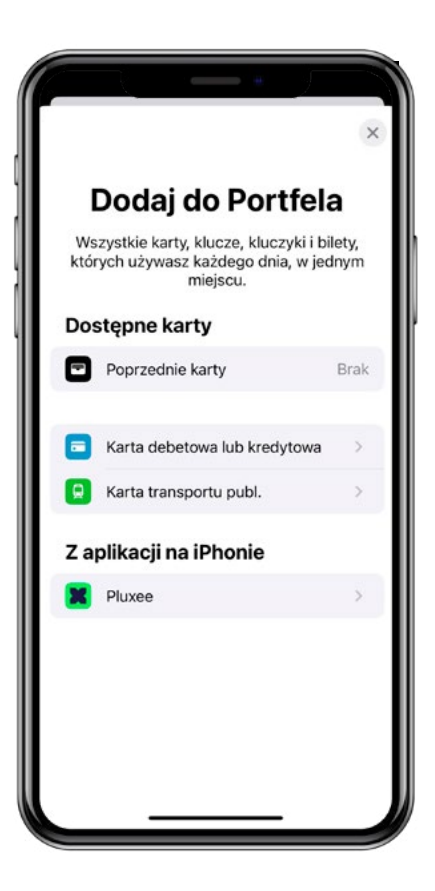

### Dodawanie karty Pluxee z poziomu Portfela Apple

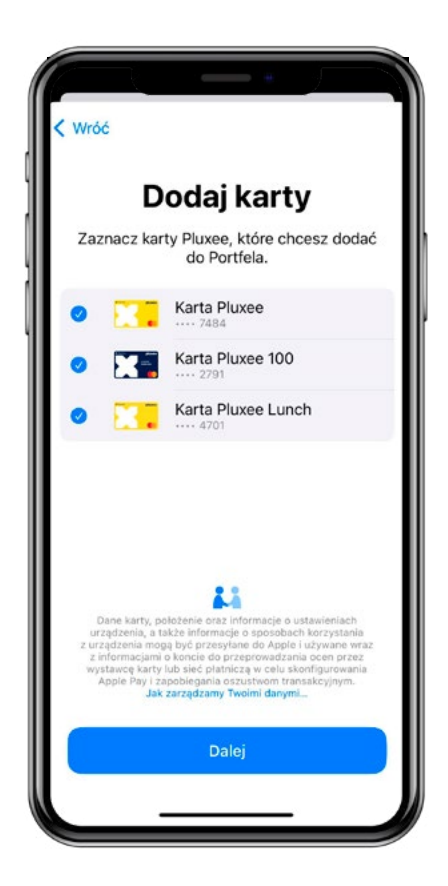

Wybierz karty, które chcesz dodać do Portfela Apple.

Zweryfikuj swoją tożsamośc kodem lub biometrią i **kliknij dalej.** 

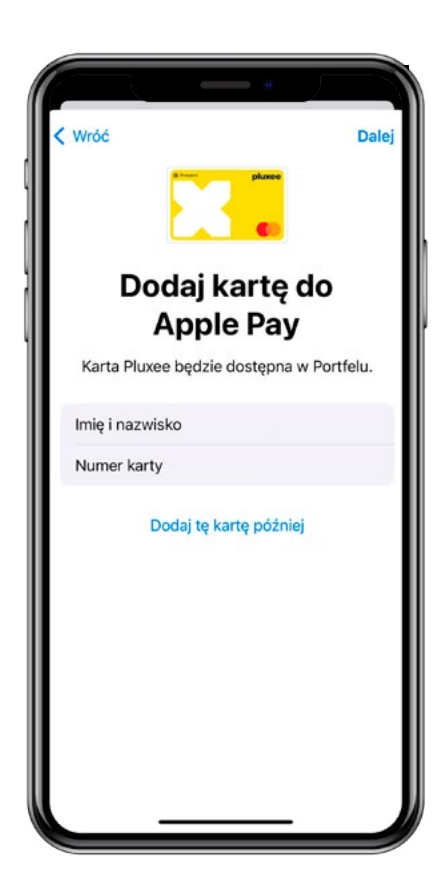

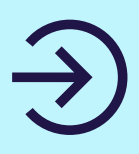

#### Dodawanie karty Pluxee z poziomu Portfela Apple

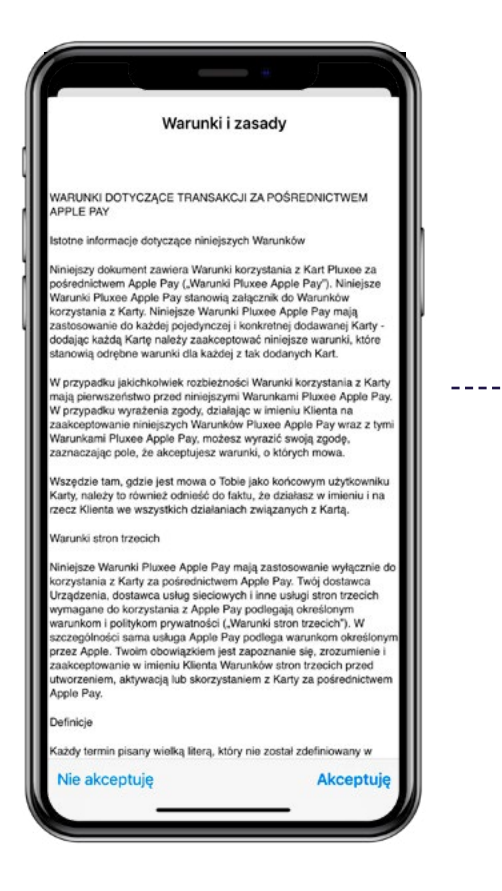

Zaakceptuj regulamin i poczekaj aż karta zostanie dodana.

#### To wszystko! Twoja karta Pluxee jest podpięta pod Apple Pay i gotowa do użycia!

Płać kartą Pluxee, kiedy tylko nabierzesz ochotę na przyjemności codzienności

\*Jeżeli została wybrana więcej niż jedna karta, system poprosi o powtórzenie czynności dla każdej z kart.

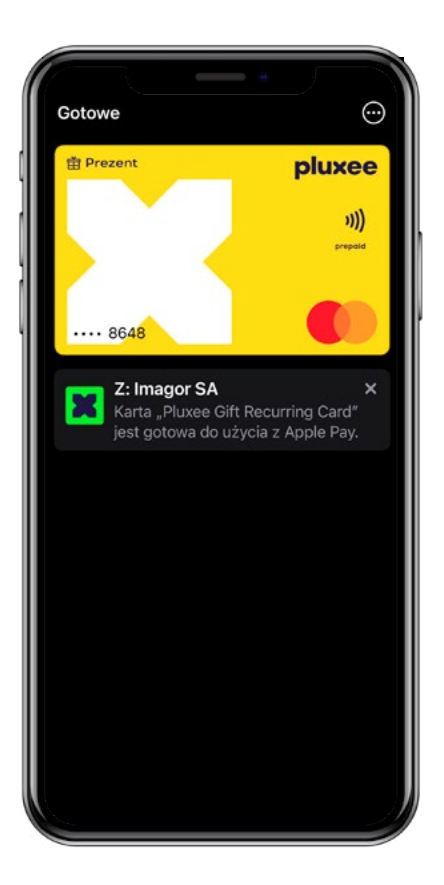

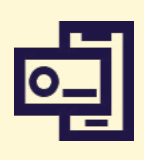

### Jak zapłacić z Apple Pay?

#### To banalnie proste:

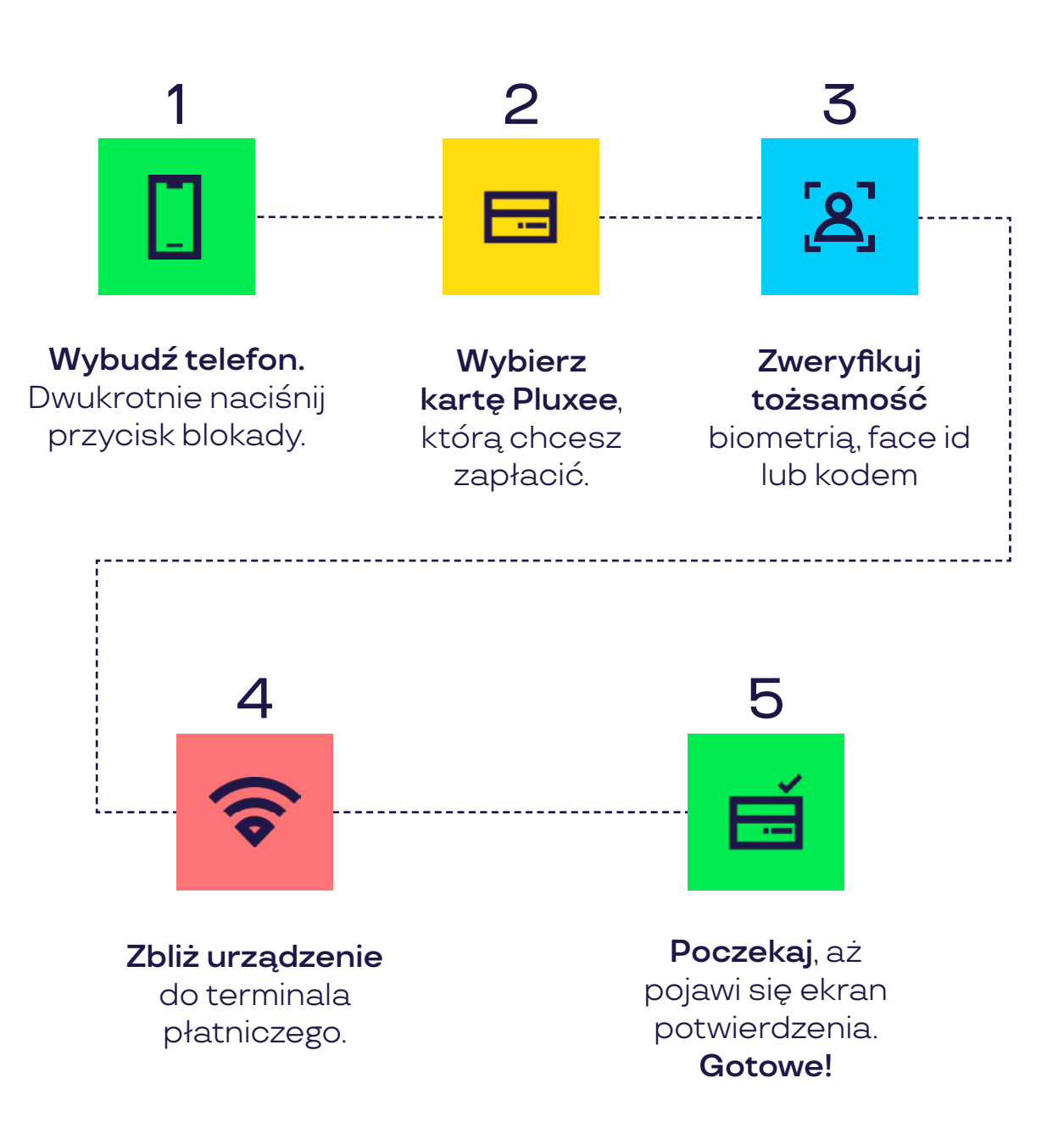

pluxee

![](_page_11_Picture_0.jpeg)

### Gdzie zapłacić z Apple Pay?

**Zwróć uwagę** na dwa widoczne poniżej symbole. Zapłacisz za pomocą Apple Pay we wszystkich oznaczonych nimi punktach:

![](_page_11_Picture_3.jpeg)

Oznacza, że możesz zapłacić zbliżeniowo w sklepie stacjonarnym, który umożliwia płatności przy użyciu terminala płatniczego lub czytnika zbliżeniowego.

![](_page_11_Picture_5.jpeg)

Oznacza, że zapłacisz kartą online w sklepach internetowych i aplikacjach mobilnych sprzedawców, którzy udostępniają płatności z użyciem Apple Pay.

![](_page_11_Picture_7.jpeg)

# 📙 Ciesz się swobodą mobilnych płatności!

Wirtualna karta Pluxee to wygodny inowoczesny środek płatniczy. Wszystko, czego potrzebujesz, masz w swoim smartfonie. Korzystaj z przyjemnością!

![](_page_12_Picture_2.jpeg)

#### Chcesz się z nami skontaktować?

Centrum Obsługi Użytkownika

![](_page_12_Picture_5.jpeg)

+48 22 535 11 11

![](_page_12_Picture_7.jpeg)

kontakt@pluxeegroup.com

![](_page_12_Picture_9.jpeg)